## INSTRUCTIVO SIGED - MEV PROCESO GENERAL PARA USUARIO EXTERNO

En el Registro Público de Comercio se encuentra vigente el uso **EXCLUSIVO** del sistema de presentaciones MEV, por lo que para trámites de inscripción solamente se recibirán presentaciones a través de la mencionada plataforma, conforme guía de trámites publicada en el sitio web oficial.

Para ello deberá ingresar por la página oficial del Poder Judicial de San Juan (https://www.jussanjuan.gov.ar/mesa-de-entradas/), seleccionar la opción *"Presentar documentación"*, seguidamente *"Presentar escritos"*, en el menú que se despliega a la derecha de la pantalla seleccionar Fuero: *"Otros Organismos"*, a continuación *"Registro Público de Comercio"*, en Número de Autos, deberá cargar el Nº de Expediente en el cual quiere agregar presentación. Sólo en caso de que sea la primera presentación, colocar 1111.

Seguidamente en "*Carátula"*: colocar la razón social completa y con precisión, seguida del tipo societario (Ej: Los Registradores SRL). Y en "*Tipo de trámite"*: Seleccionar el objeto de la pretensión (Ej: "Inscripción de S.A. – Estatuto", "Directorio", Rúbrica de Libros", etc.) Luego a través del botón resaltado *"Agregar archivo"* subir el escrito y la documentación correspondientes (tener en cuenta que la plataforma solo admite documentos en formato PDF).

| 🗧 🔶 C 😨 mesavirtual.jussanjuan.gob.ar/presentacion-escritos 🏠 🛃 🗈 Error |                                               |                                    |  |  |  |  |
|-------------------------------------------------------------------------|-----------------------------------------------|------------------------------------|--|--|--|--|
| = 🙆 Mesa de Entrada Virtual (MEV) - Poder Judicial de San Juan          |                                               |                                    |  |  |  |  |
| Ver Presentaciones                                                      | Presentar nuevo escrito                       |                                    |  |  |  |  |
| Recepción de Notificaciones                                             | c Fuero *                                     |                                    |  |  |  |  |
| Consulta de Expedientes                                                 | Seleccione Fuero Juzgado / Organismo * Número | o de Autos *                       |  |  |  |  |
| Presentar documentacion                                                 | Civil                                         |                                    |  |  |  |  |
| Presentar Escritos                                                      | Familia                                       |                                    |  |  |  |  |
| Presentar Demanda                                                       | Laboral                                       |                                    |  |  |  |  |
| Presentar Demanda (pago online)                                         | Multifuero 2da. Circunscripción               |                                    |  |  |  |  |
| Solicitud de Mediación                                                  | Otros organismos                              |                                    |  |  |  |  |
| 🖹 Registro General Inmobiliario                                         | ✓ Adjuntar archivo                            |                                    |  |  |  |  |
| i Turnos web                                                            | Total páginas: 0                              |                                    |  |  |  |  |
| \$ Banco San Juan                                                       | ∠ Lim                                         | piar Enviar ?                      |  |  |  |  |
| 🖹 Libramientos de Fondos                                                | ~                                             |                                    |  |  |  |  |
|                                                                         | 🚆 Q. Buscar 🔛 💭 🔅 🐂 💽 🗟 🖷 🔍 🗠 🗞               | ESP (11:58 ) 11:58 (14) 26/11/2024 |  |  |  |  |

Una vez procesado el trámite por el Organismo, Ud. podrá consultar los movimientos y el contenido de los documentos también a través de la plataforma MEV (a partir del día 11-11-2024).

Para ello deberá seleccionar el botón "Registro Público de Comercio", por el cual se pueden consultar los expedientes tramitados por cada profesional. (A esta consulta se accede solamente con las credenciales privadas de la MEV para cada usuario y solamente se visualizarán los expedientes en que cada usuario sea parte).

Se desplegará el listado de los trámites vinculados con su matrícula profesional, pudiendo también buscar un trámite determinado mediante el uso de los filtros señalados.

En el caso de elegir "Expediente" deberá colocar los números que aparecen entre los guiones, seguido de 9998 y anterior al año (Ej: 9998-numero de búsqueda-2024).

| 🛙 🚍 🖾 Mesa de Entrada Virtual (MEV) - Poder Judicial de San Juan |                            |                                                                                      |                   |                  | AG       |
|------------------------------------------------------------------|----------------------------|--------------------------------------------------------------------------------------|-------------------|------------------|----------|
| Recepción de Notificaciones                                      | Registro Públic            | co de Comercio                                                                       |                   |                  |          |
| Consulta de Expedientes                                          |                            |                                                                                      | Buscar            | mpiar Busqueda   |          |
| Presentar documentacion ^                                        | Agrega los filtros que nec | esites                                                                               |                   | mpiai baoqueda   |          |
| Yresentar Escritos                                               | 0004                       |                                                                                      |                   |                  |          |
| Presentar Demanda                                                | ZYN                        |                                                                                      |                   |                  |          |
| Presentar Demanda (pago online)                                  | Estado                     |                                                                                      |                   |                  |          |
| Solicitud de Mediación                                           | FINALIZADO                 |                                                                                      |                   |                  |          |
| 🖻 Registro General Inmobiliario 🗸 🗸                              |                            |                                                                                      |                   |                  |          |
| 🌐 Turnos web 🗸 🗸                                                 | Expediente                 | Caratula                                                                             | Estado            | Fecha Envío Deta | alle     |
| 💲 Banco San Juan 🗸 🗸                                             | 9998-000001-2024-EXP-IIC   | Inscripción de Instrumento Constitutivo (S.A.S.) - DISTRIBUIDORA YUSI SAS            | Protocolizar      | 08/05/2024       |          |
| 🖹 Libramientos de Fondos                                         | 99980000042024-EXP-IIC     | Inscripción de Instrumento Constitutivo (S.A.S.) ZYN SAS                             | Finalizado        | 07/05/2024       | Detalles |
|                                                                  | 9998-000005-2024-EXP-IIC   | Inscripción de Instrumento Constitutivo (S.A.S.) - TRANSPORTE Y LOGISTICA CHICHE SAS | Finalizado        | 05/07/2024       | Detalles |
| Registro Publico de Comercio                                     | 0000 00000 000 4 EVD IIO   | to a star of the day to compare the star (0.4.0.). (FER 040                          | Physical Second 1 | 00.00E.0000.4    | 2        |

En esa pantalla puede observar los trámites que han tenido movimiento y el estado en el que se encuentran. Sólo podrá visualizar el contenido de aquellos trámites que hayan regresado a letra (con providencia firmada, resolución definitiva, etc.).

| 😑 💩 Mesa de Entrada             | Virtual | (MEV) - Poder Judicial de San Juan                                                                     | AG                             |
|---------------------------------|---------|----------------------------------------------------------------------------------------------------|--------------------------------|
| Ver Presentaciones              |         | 9998-001599-2024-EXP-<br>CERT Certificado - SERVICIO INTEGRAL DE MANTENIMIENTO S.A.S                   | A Proveer 26/11/2024           |
| Recepción de Notificaciones     |         | 9998-001600-2024-EXP-IIC Inscripción de Instrumento Constitutivo (S.A.S.) - ANMA SAS                   | A Proveer 26/11/2024           |
| Consulta de Expedientes         |         | 9998-001601-2024-EXP-IIC Inscripción de Instrumento Constitutivo (S.A.S.) - LE BRUNCH SAS              | A Proveer 26/11/2024           |
| Presentar documentacion         | ~       | 9998-001602-2024-EXP-ICSInscripción de Contrato Social (S.R.L.) - QUALITY PRO SOLUTIONS SRL            | A Proveer 26/11/2024           |
| 🖹 Registro General Inmobiliario | ~       | 9998-001603-2024-EXP-IIC Inscripción de Instrumento Constitutivo (S.A.S.) - TAMAJE SAS                 | A Proveer 26/11/2024           |
| iii Turnos web                  | ~       | 9998-000165-2024-EXP-<br>MDS Modificación de Domicilio Social - JAFEMAR SRL                            | A 25/11/2024<br>Resolver       |
| \$ Banco San Juan               | ~       | 9998-000328-2024-EXP-IIC Inscripción de Instrumento Constitutivo (S.A.S.) - CIUDAD SERVICIOS SJ SAS    | A Letras 25/11/2024 Detailes   |
| A Libramientos de Fondos        |         | 9998 000637-2024-EXP-<br>MCS Modificación de Contrato Social - M Y B CONSTRUCCIONES SAS                | A 25/11/2024<br>Resolver       |
|                                 | ~       | 9998-000646-2024-EXP-IIC Inscripción de Instrumento Constitutivo (S.A.S.) - DURMNEN SOLUTIONS SAS      | Finalizado 25/11/2024 Detalles |
| Registro Publico de Comercio    |         | 9998-000653-2024-EXP-IIC Inscripción de Instrumento Constitutivo (S.A.S.) - METALURGICA INDUSTRIAL SAS | Resolver 25/11/2024            |
|                                 |         | 9998-000724-2024-EXP-<br>MODC Modificación de Capital - T&S ARGENTINA SRL                              | A 25/11/2024<br>Resolver       |
|                                 |         | 9998-000778-2024-EXP-IIC Inscripción de Instrumento Constitutivo (S.A.S.) - SAKURA BIOMED SAS          | A Letras 25/11/2024 Detailes   |

En esos casos se habilitará un botón "Detalle", en el que haciendo click podrá abrir el contenido del documento a consultar (providencia).

| ≡  | ≡ 💩 Mesa de Entrada Virtual (MEV) - Poder Judicial de San Juan 🛛 🛛 🗛                     |                              |                                                                    |          |                              |  |  |
|----|------------------------------------------------------------------------------------------|------------------------------|--------------------------------------------------------------------|----------|------------------------------|--|--|
| B  | Ver Presentaciones                                                                       | Detalles de Expec            | Proveer 26/11/2024                                                 |          |                              |  |  |
| 8  | Recepción de Notificaciones                                                              | <b>T</b> (h.l., 0000, 00000) | Proveer 26/11/2024                                                 |          |                              |  |  |
| B  | Consulta de Expedientes                                                                  | Extracto: Inscripciór        | Proveer 26/11/2024                                                 |          |                              |  |  |
| 8  | Presentar documentacion                                                                  | <b>Estado:</b> A Letras      |                                                                    |          | Proveer 26/11/2024           |  |  |
| B  | Registro General Inmobiliario                                                            | Detalles                     | Movimientos                                                        |          | Proveer 26/11/2024           |  |  |
| 曲  | Turnos web                                                                               | Fecha                        | Resumen                                                            | Detalles | esolver 25/11/2024           |  |  |
| \$ | Banco San Juan                                                                           | 21/11/2024 12:59:21          | Se adjuntó escrito: AGREGUESE - AGREGA DOCUMENTACION               | Detalles | Letras 25/11/2024 Detailes   |  |  |
| A  | Libramientos de Fondos                                                                   | 11/11/2024 09:53:31          | Se adjuntó escrito: DOCUMENTACION EN PAPEL CONFRONTADA CON DIGITAL | Detalles | 25/11/2024                   |  |  |
| 1  | Libramientos de Fondos                                                                   | 06/11/2024 10:44:00          | Se adjuntó escrito: EDICTO A LA LETRA-ACOMPAÑE DOCUMENTACION       | Detalles | nalizado 25/11/2024 Detalles |  |  |
| 24 | Registro Publico de Comercio                                                             | 06/11/2024 10:43:16          | Se adjuntó escrito: EDICTO MODIFICADO Y FIRMADO                    | Detalles | 25/11/2024                   |  |  |
|    |                                                                                          | 17/10/2024 12:13:51          | Se adjuntó escrito: AGREGUESE - AGREGA DOCUMENTACION               | Detalles | esolver 25/11/2024           |  |  |
|    |                                                                                          | 00/10/000/110:00:07          |                                                                    | Cerrar   | Letras 25/11/2024 Detailes   |  |  |
|    |                                                                                          |                              |                                                                    |          | Letras 25/11/2024 Detailes   |  |  |
|    | 9999-000891-2024-EXP-IIC Inscripción de Instrumento Constitutivo (S.A.S.) - EMA CARS SAS |                              |                                                                    |          |                              |  |  |

En el caso de los trámites finalizados también tendrá habilitado el botón detalle, y a través de él podrá acceder a la notificación cuyo texto contiene un link con la constancia digital del trámite respectivo.

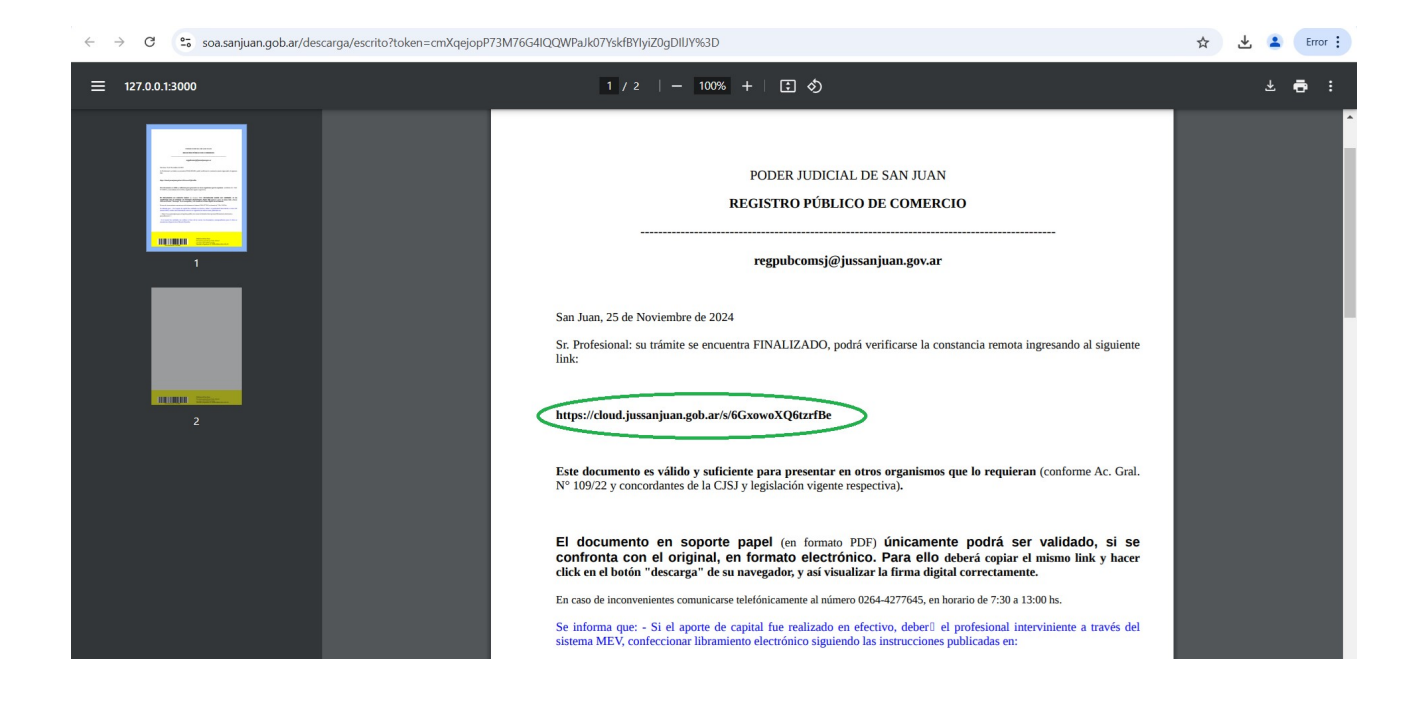

Ud. deberá seleccionar el link, copiarlo y pegarlo en la barra de búsqueda de su navegador.

Importante: Para validar la firma digital debe seguir las instrucciones que aparecen en dicha notificación.